# CollabNet Enterprise Edition. connector to HP Quality Center

Version 3.4

Manual

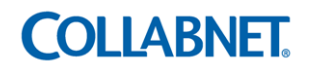

Copyright © 2007 CollabNet, Inc. All rights reserved.

CollabNet is a trademark or registered trademark of CollabNet, Inc., in the U.S. and other countries. All other trademarks, brand names, or product names belong to their respective holders. CollabNet makes no representation with respect to accuracy or completeness of document, and specifically disclaim any implied warranties for any purpose and shall in no event be liable for any loss of profit or any other commercial damage, including but not limited to special, incidental, consequential, or other damages.

Copyright © 1998-2006 The OpenSSL Project. All rights reserved.

This product includes software developed by the OpenSSL Project for use in the OpenSSL Toolkit (http://www.openssl.org), the license for which can be found in OpenSSL\_License.txt in the documentation folder.

Libcurl is licensed under a MIT/X derivate license, the license for which can be found in Libcurl\_License.txt in the documentation folder.

This product includes cryptographic software written by Eric Young (eay@cryptsoft.com). This product includes software written by Tim Hudson (tjh@cryptsoft.com).

## **COLLABNET**.

8000 Marina Boulevard, Suite 600, Brisbane, California 94005-1865 U.S.A. Toll free: +1 (888) 778-9793 Voice: +1 (650) 228-2500 Fax: +1 (650) 228-2501 www.collab.net E-mail: info@collab.net

## Contents

| Overview                                                                   | 4  |
|----------------------------------------------------------------------------|----|
| Connector features                                                         | 4  |
| Connector workflow                                                         | 5  |
| System requirements                                                        | 5  |
| Deployment                                                                 | 6  |
| Setting up the Connector                                                   | 7  |
| Installing the Connector                                                   | 7  |
| Configuring the Connector                                                  | 8  |
| The TD2CNconfig.xml configuration file                                     | 8  |
| The attribute mapping file                                                 | 11 |
| Mapping multiple projects                                                  | 13 |
| Operating the Connector                                                    | 15 |
| Prerequisites                                                              | 15 |
| Executing the migrator                                                     | 15 |
| Starting and stopping the Connector                                        | 16 |
| Executing the Connector                                                    | 16 |
| Synchronizing defects and artifacts                                        | 17 |
| Synchronizing HP Quality Center defects with the CollabNet project         | 17 |
| Synchronizing Project Tracker artifacts with the HP Quality Center project | 20 |
| Transition rules for Project Tracker and Quality Center attributes         | 22 |
| Conflict resolution                                                        | 23 |
| Transferring attachments                                                   | 24 |
| Log management                                                             | 25 |
| Error notification                                                         | 25 |
| Related information                                                        | 26 |
| Frequently asked questions                                                 | 26 |

## Overview

The CollabNet Enterprise Edition Connector to HP Quality Center synchronizes data between defects in a HP Quality Center project and Project Tracker artifacts in a CollabNet Enterprise Edition project.

The Connector lets Quality Assurance testers add, view and edit defects or artifacts in either tool, and allows developers to respond to them using the other tool. All users, therefore, do not need to log into both tools to track a defect or an artifact.

As the Connector Administrator, you can configure the Connector and decide on the following:

- The CollabNet project and HP Quality Center project to link and synchronize
- The attribute names and their values in the CollabNet and HP Quality Center projects to map using the configuration files
- The direction for synchronizing the data
  - One-way synchronization, where all the data from HP Quality Center synchronizes with CollabNet's Project Tracker, or vice-versa.
  - Two-way data flow, where all the data captured through userinputs in either tool flows into the other.

## **Connector features**

Here are some key features of the Connector:

- **One-way synchronization:** You can synchronize only defects in a HP Quality Center project to the CollabNet project as Project Tracker artifacts (QC2PT), or synchronize only Project Tracker artifacts in a CollabNet project to the HP Quality Center project as defects (PT2QC).
- **Two-way synchronization**: You can synchronize HP Quality Center defects and Project Tracker artifacts with each other (Twoway).
- **Dataflow configuration**: You can synchronize addition or modification of defects or artifacts in a specific direction.
  - Addition is a mandatory type of synchronization.
  - You can synchronize Addition in the QC2PT, PT2QC, or Twoway direction. Refer to Table 1 for a list of possible combinations.
- **Conflict Resolution**: You can configure the Connector to resolve conflicts that may arise during the synchronization process. Refer to the section "Conflict resolution" for more information.
- Log Management: You can retrieve log information from text files. All transactions and errors, if any, are captured in these text files.
- **QC2PT Migration**: You can migrate defects that were logged in Quality Center before the Connector was set up, to Project Tracker.
- **Multi-project Mapping**: You can set up one-to-one mappings between multiple CollabNet projects and corresponding Quality Center Projects.
- Error notification: You can configure the Connector with information about your mail server so that the specified recipients receive email notifications when the Connector encounters errors.
- Attachments: You can configure the Connector to transfer attachments between Project Tracker and Quality Center.

**Note:** There are a few limitations with both tools that could halt the process of synchronizing defects and artifacts between the Quality Center and CollabNet projects. An effective workaround is provided wherever necessary.

## **Connector workflow**

The Connector checks whether artifacts have been created or modified in the HP Quality Center project or the CollabNet project, and synchronizes them depending on the configuration set by the Connector administrator. This allows testers, developers or project owners to monitor the progress of a defect and plan accordingly.

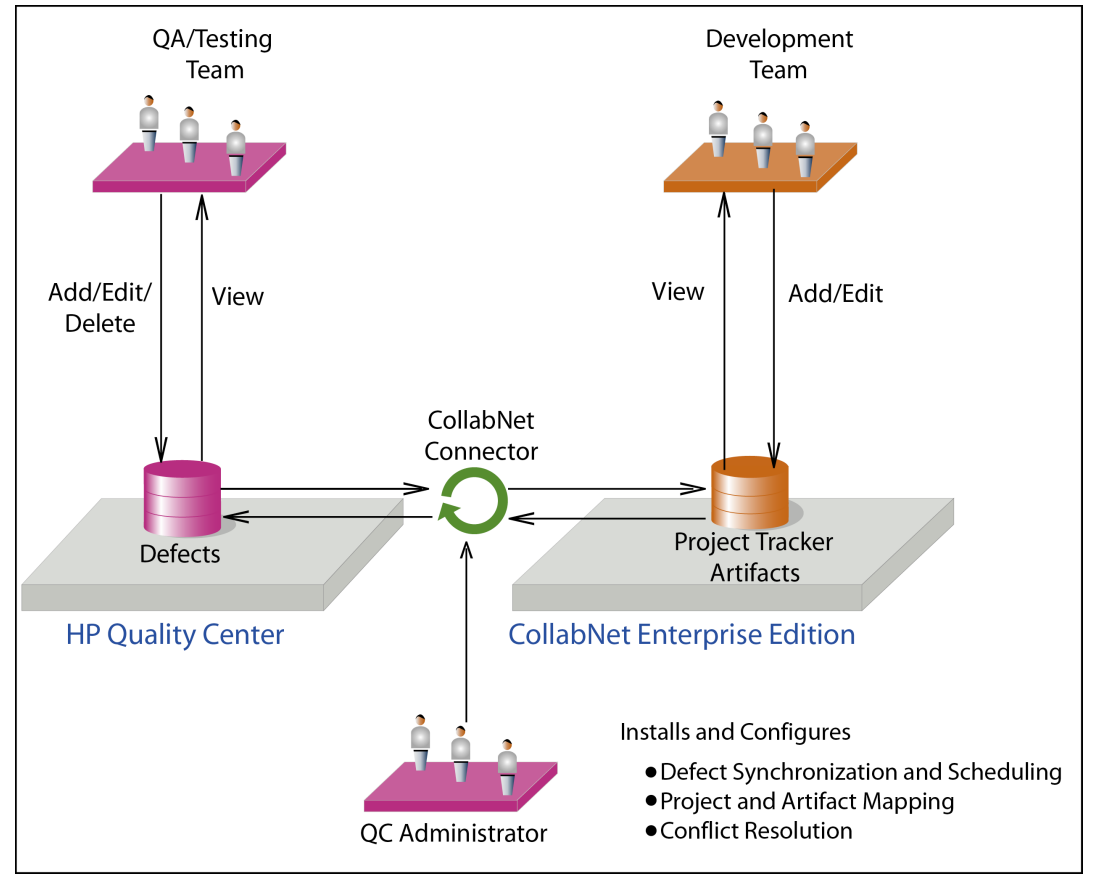

Figure 1: Workflow of the Connector

## System requirements

The Connector requires the following:

- CollabNet Enterprise Edition v.4.5.2
- HP Quality Center v.9.0
- Windows 2003 Server Standard Edition with Service Pack 1
- Microsoft SQL Server 2000 Enterprise Edition
- Network access over HTTP or HTTPS to connect to your HP Quality Center server or CollabNet Enterprise
   Edition domain
- 1 GB RAM (recommended)

## Deployment

The connector can be deployed over http or https directly, or through a proxy server.

The following deployment setups are supported:

- Over http through a proxy server
- Over http directly
- Over https through a proxy server
- Over https directly

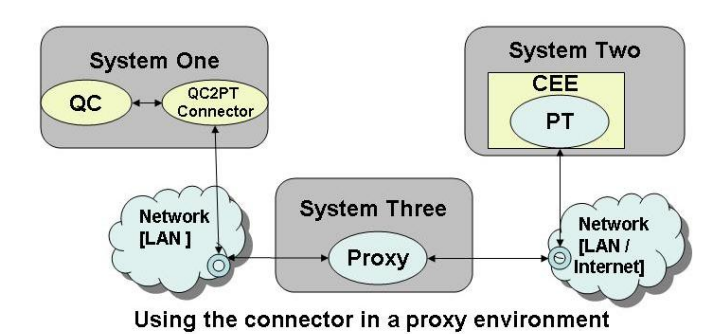

Figure 2: Deploying the Connector

## Setting up the Connector

Setting up the Connector involves installing it and defining the configuration options.

It is recommended that the Connector be installed and configured only by an administrator who decides on the CollabNet project and HP Quality Center project to link, and the attributes to map. It is also recommended that the Connector be installed on the same server that runs Quality Center.

## Installing the Connector

To install the connector, you need to extract the contents of a .zip file and then run an .exe file.

- 1. Extract the contents of the file QC2PT.zip into your local system, for example, under C:\QC2PT\. Here are the files that you must now have:
  - Collabnet QC2PT Installer.exe
  - Manual.pdf
  - Readme.txt
  - various license files
- 2. Install the connector by clicking the Collabnet QC2PT Installer.exe file.
- 3. Decide how you want to configure the flow for synchronizing the Project Tracker and Quality Center data.

**Note:** This part of the installation is critical as it is a one-time process. Changes to any of the settings will require the connector to be restarted.

- Transfer only defects from the HP Quality Center project to the CollabNet project as Project Tracker artifacts.
- Transfer only Project Tracker artifacts in the CollabNet project to the HP Quality Center project as defects.
- Synchronize HP Quality Center defects and Project Tracker artifacts with each other.

For example, you may want to create a copy of only new defects created in the HP Quality Center project as Project Tracker artifacts in the CollabNet project, but not synchronize modifications made to these defects thereafter. Table 1 shows how you can configure the flow of data for various **Dataflow** options.

| Type of<br>synchronization<br>(mandatory) | QC2PT (HP<br>Quality Center<br>defects to Project<br>Tracker artifacts)                                                       | PT2QC (Project<br>Tracker artifacts<br>to HP Quality<br>Center defects)                                | Twoway<br>(Synchronizes<br>defects and<br>artifacts between<br>each other)                                                                                              | None |
|-------------------------------------------|----------------------------------------------------------------------------------------------------|----------------------------------------------------------------------------------------------------|----------------------------------------------------------------------------------------------------|------|
| Addition                                  | Creates copies of<br>newly created HP<br>Quality Center<br>defects as Project<br>Tracker artifacts in<br>a CollabNet project. | Creates copies of<br>newly created<br>Project Tracker<br>artifacts as HP<br>Quality Center<br>defects. | Creates copies of<br>newly created<br>defects in the HP<br>Quality Center<br>project in the<br>CollabNet project<br>as Project Tracker<br>artifacts, and<br>vice-versa. | N/A  |

#### Table 1: Configuring the flow of data

| Type of<br>synchronization<br>(mandatory) | QC2PT (HP<br>Quality Center<br>defects to Project<br>Tracker artifacts)                                                                                               | PT2QC (Project<br>Tracker artifacts<br>to HP Quality<br>Center defects)                                                                                                    | Twoway<br>(Synchronizes<br>defects and<br>artifacts between<br>each other)                                                                                                    | None                                                                                 |
|-------------------------------------------|----------------------------------------------------------------------------------------------------|----------------------------------------------------------------------------------------------------|----------------------------------------------------------------------------------------------------|--------------------------------------------------------------------------------------|
| Modification                              | Synchronizes only<br>the modifications<br>made in a Quality<br>Center defect to the<br>corresponding<br>Project Tracker<br>artifact mapped by<br>the unique identity. | Synchronizes only<br>modifications made<br>in a Project Tracker<br>artifact to the<br>corresponding<br>Quality Center<br>defect mapped by<br>the unique identity,<br>provided the Quality<br>Center defect has<br>not been deleted. | Synchronizes only<br>the modifications<br>made in Quality<br>Center defects and<br>Project Tracker<br>artifacts between<br>each other,<br>provided they are<br>mapped by the<br>unique identity and<br>Quality Center<br>defects have not<br>been deleted. | None of the<br>modifications made<br>in any one of the<br>tools are<br>synchronized. |

Now that you have successfully installed the Connector, you can configure its settings.

## **Configuring the Connector**

You need to configure the Connector using two editable configuration files, before executing it to start the synchronization process.

You can configure various details for the HP Quality Center and the CollabNet project, and map specific attributes between the two projects using the configuration files.

**Note:** The Connector supports only a one-to-one mapping between a Quality Center project and a CollabNet project.

### The TD2CNconfig.xml configuration file

In the *TD2CNconfig.xml* file, provide values for these fields:

- CollabNet Enterprise Edition project
  - · Project URL and the domain it belongs to
  - CollabNet username and password for authentication
- HP Quality Center project
  - Server on which Quality Center is installed and running
  - Project name and the domain it belongs to
  - Quality Center username and password for authentication
  - Quality Center project directory name
  - **Backend**: Define the backend database for the Connector within <br/>backend> tags immediately after the <tdpassword> tags within the <td\_project> tags. The options available are ORACLE and MSSQL.

#### Example:

<backend>MSSQL</backend>

Note: Any value other than ORACLE or MSSQL is ignored, and the backend is assumed to be MSSQL.

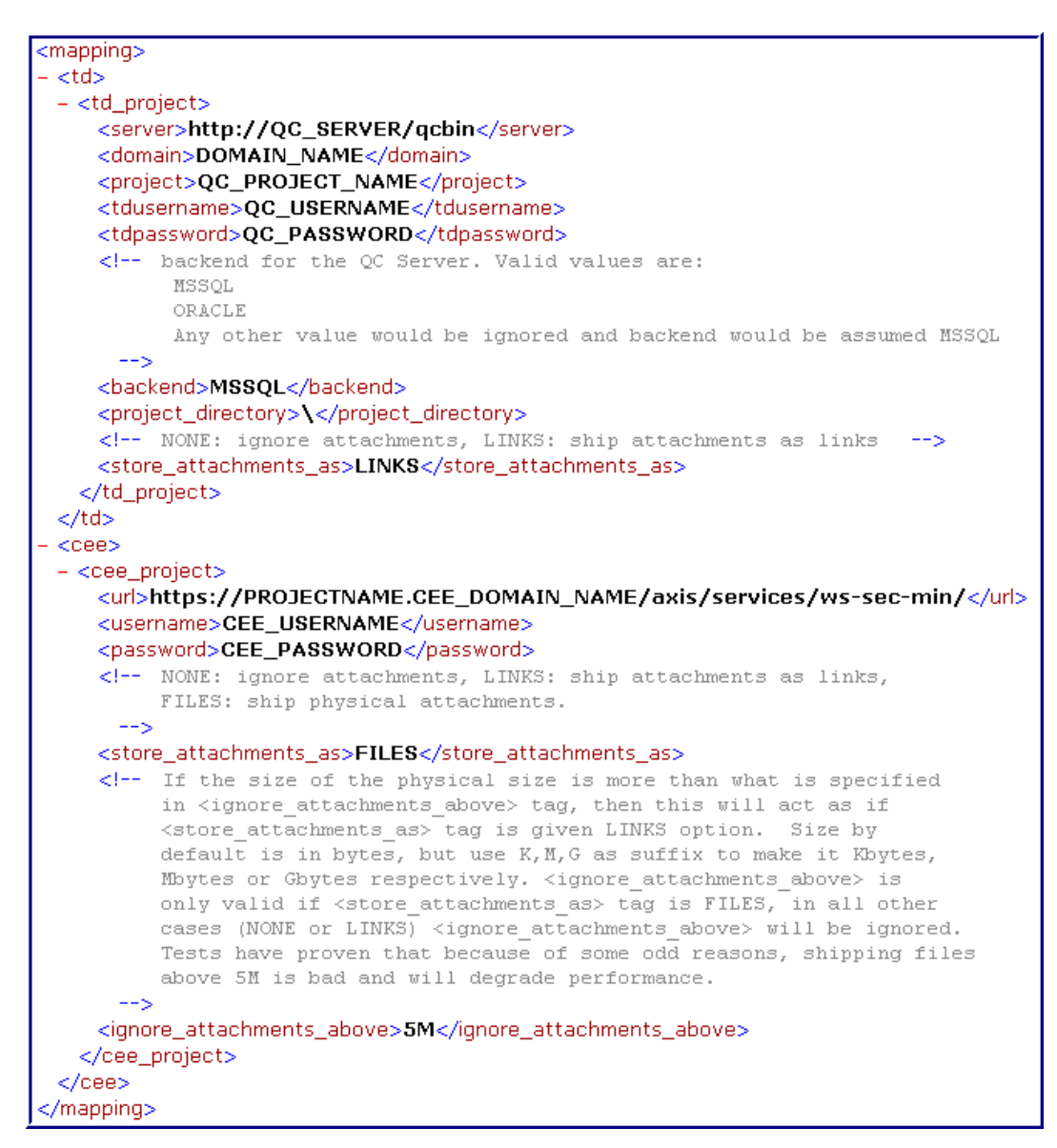

#### Figure 3: A <mapping> section within the TD2CNconfig.xml file

#### Miscellaneous

• **Interval**: Define the number of minutes between each synchronization of the Connector. The default is 1 minute.

Example: <interval>1</interval>

• Log level: Set the log level to DEBUG or INFO. The default is DEBUG.

Example: <loglevel>DEBUG</loglevel>

• Data flow: Set the direction of data flow between the tools.

Example: <addition>Twoway</addition> <modification>Twoway</modification> <attachments>Twoway</attachments>

• **Proxy details**: If you are using the proxy server to access the internet, fill in the details as given below. If not, set it to null. For example,

Example:

<proxy\_server>192.168.255.30</proxy\_server><proxy\_port>8080</proxy\_port>

 Conflict Rule: Set the Connector to synchronize modifications in a particular way. The possible options are "TD" or "PT".

Example: <conflict\_rule>TD</conflict\_rule>

Attribute mapping file: Specify the configuration file that maps attributes between the Quality Center project and the CollabNet project. The attribute mapping file *TD-ALM-ECO.xml* is available when you install the Connector. Depending on the artifact type involved, create an appropriate file based on this default file. Specify the name that you give this file, for example, defect-map.xml, within <field\_mapping\_file> tags.

Example:

<field\_mapping\_file>defect-map.xml</field\_mapping\_file>

Mail server: To receive email notifications when the Connector runs into errors, you must specify these
details for your SMTP server directly after the <proxy port> tags.

Example: <mailing>TRUE</mailing> <smtp\_server>server1.collab.net</smtp\_server> <smtp\_port>25</smtp\_port> <smtp\_from>user1@collab.net</smtp\_from> <smtp\_to>user2@collab.net; user3@collab.net;</smtp\_to>

**Note:** To enable email notification, enter "TRUE", "True" or "true within" the <mailing> tags.

**Note:** If you are using a proxy server, you must configure it depending on your setup, to send email notifications .

- If you have an SMTP proxy, enter the proxy IP address and SMTP proxy port details in the <smtp\_server> and <smtp\_port> tags.
- In some setups the proxy might require that the SMTP ports be opened up, so that machines within the proxy can connect to the SMTP server. If this is true in your setup, you must enable outbound connections for port 25 and inbound connections for non-standard ports. Enter the actual SMTP server IP address and port in the <smtp\_server> and <smtp\_port> tags respectively.
- Attachments: To enable the transfer of attachments between Project Tracker and Quality Center, specify details about the maximum attachment size, and whether the attachment should be transferred as a physical file or as a link.

Example:

In the <td\_project> section, directly below the <project\_directory> tags: <store\_attachments\_as>LINKS</store\_attachments\_as> In the <cee\_project> section, directly below the <password> tags: <store\_attachments\_as>FILES</store\_attachments\_as> <ignore\_attachments\_above>1000M</ignore\_attachments\_above>

#### Note:

- To ignore attachments, enter "NONE" within the <store\_attachments\_as> tags.
- From Quality Center to Project Tracker, "FILES" and "LINKS" are both valid options. However, if the physical size of the attachment is greater than the value specified within <ignore\_attachments\_above> tags, the Connector transfers the attachment as a file containing a link.
- From Project Tracker to Quality Center, "LINKS" is the only valid option. Attachments will not be transferred from Project Tracker to Quality Center for any value other than "LINKS".
- By default, the attachment size is in bytes. Use K,M or G as a suffix for Kbytes, Mbytes or Gbytes respectively.

### The attribute mapping file

In the attribute mapping file, define and map the attribute names and field values for the Quality Center and CollabNet projects.

For example, the "Defect ID" attribute in a Quality Center project is mapped to the "TD Defect ID" attribute in a CollabNet project.

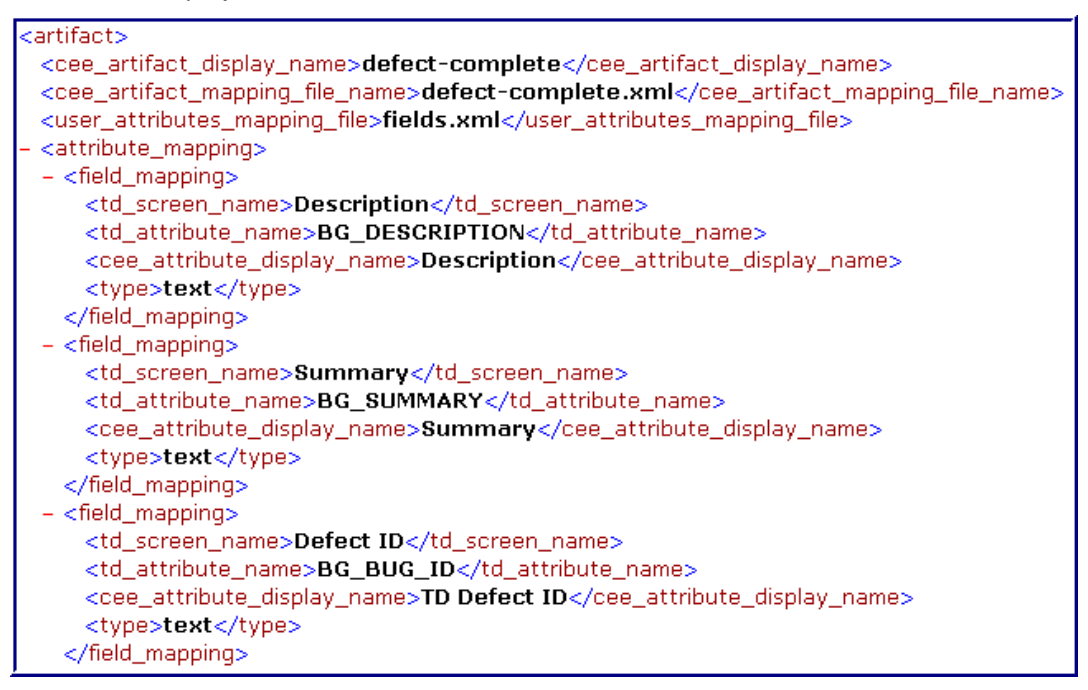

#### Figure 4: Attribute mapping between the Quality Center and CollabNet projects

**Note:** Please ensure that the user name in Project Tracker is an exact match of the user display name. This is mandatory for synchronization.

| <teid_mapping></teid_mapping>                          |
|--------------------------------------------------------|
| <td_screen_name>Priority</td_screen_name>              |
| <td_attribute_name>BG_PRIORITY</td_attribute_name>     |
| <pre>cee_attribute_display_name&gt;Priority</pre>      |
| <type>list</type>                                      |
| - <values></values>                                    |
| - <value></value>                                      |
| <td_value>1-Low</td_value>                             |
| <cee_value>1-Low</cee_value>                           |
|                                                        |
| - <value></value>                                      |
| <td_value>2-Medium</td_value>                          |
| <cee_value>2-Medium</cee_value>                        |
|                                                        |
| - <value></value>                                      |
| <td_value>3-High</td_value>                            |
| <cee_value>3-High</cee_value>                          |
|                                                        |
| - <value></value>                                      |
| <td_value>4-Very High</td_value>                       |
| <cee_value>4-Very High</cee_value>                     |
|                                                        |
| - <value></value>                                      |
| <td_value><b>5-Urgent</b></td_value>                   |
| <cee value="">5-Urgent</cee>                           |
|                                                        |
|                                                        |
|                                                        |
| <field_mapping></field_mapping>                        |
| Severity                                               |
| BG SEVERITY                                            |
| <pre><cee attribute="" display="" name=""></cee></pre> |
| <tvne>list</tvne>                                      |
| college and others                                     |

### Figure 5: Values of the "Priority" attribute mapped between the Quality Center and CollabNet projects

### System attributes

When you run the synchronization, the Connector extracts the relevant information from the *TD2CNConfig.xml* file to get the Project Tracker defect's user details and the details about the artifact type. It then does a webservices call to extract the metadata information about the specified artifact type in Project Tracker. The metadata information is written to an XML file. You must specify the name of this metadata file within <cee\_artifact\_mapping\_file\_name> tags. This file contains the display names and internal XML names of attributes of the artifact type to be synchronized to Quality Center. You do not have to edit this file.

### Example:

#### <cee\_artifact\_mapping\_file\_name>defect-complete.xml</cee\_artifact\_mapping\_file\_name>

**Note:** This file contains metadata only on the Project Tracker artifact and its system-defined attributes. It does not hold any information on user attributes. In earlier versions of the Connector, this file was called *metadata.xml* by default. If you configure the connector for multiple project mappings, you will have one file for each mapping, such as *metadata.xml*, *metadata2.xml*, and so on.

### User attributes

If you have mapped some user attributes, you must enter this information in a special file and specify its name within <user\_attributes\_mapping\_file> tags. If you do not define this file, or if you have not mapped the user

attributes correctly, the Connector synchronization will still work, but the values entered for the user attributes will not be transferred.

Example:

<user\_attributes\_mapping\_file>user-attributes.xml</user\_attributes\_mapping\_file>

**Note:** In earlier versions of the Connector, this file was called *fields.xml*. A default *fields.xml* file is available with this version of the connector as well. Use it as a basis to create your own user attributes file.

Here is an example of how you can map the "Assigned to" attribute in the user attributes mapping file.

- 1. For the cee\_attribute\_display\_name and the cee\_attribute\_namespace tags, note the values of the Name and Namespace fields for the attribute in Project Tracker.
- 2. To detemine the value for the cee\_attribute\_name tag, follow these steps:
  - **a.** Log into CollabNet Enterprise Edition as a Domain Administrator.
  - **b.** In the **Administration** tab, select **Ad hoc database query** from the left navigational panel.
  - c. Run the query "select sa.xml\_name, h.title, h.uri from SCARAB\_ATTRIBUTE sa, HELM\_NAMESPACE h, SCARAB\_R\_ISSUETYPE\_ATTRIBUTE sita, SCARAB\_ISSUE\_TYPE sit where sa.ATTRIBUTE\_ID=sita.ATTRIBUTE\_ID and sita.ISSUE\_TYPE\_ID=sit.ISSUE\_TYPE\_ID and h.namespace\_id=sa.namespace\_id and sit.NAME='Defect' and attribute\_name='Assigned To';" against the Project Tracker database.

**Note:** Here the value "Defect" for sit.NAME is the name of global artifact type and the value "Assigned To" for attribute\_name is the display name of the user attribute.

d. Under Query Results, note the value of XML\_NAME.

In the user attribute mapping file, enter the values you noted, like this:

<field\_mapping> <cee\_attribute\_name>assigned\_to</cee\_attribute\_name> <cee\_attribute\_display\_name>Assigned to</cee\_attribute\_display\_name> <cee\_attribute\_namespace>urn:newsecond</cee\_attribute\_namespace> </field\_mapping>

### Mapping multiple projects

When configuring multiple one-to-one mappings between CollabNet projects and corresponding Quality Center projects, follow these guidelines:

- In the TD2CNconfig.xml file, configure the parameters for each such mapping within <project\_mapping>
  tags. These include details about the Collabnet Enterprise Edition project and the Quality Center project,
  the corresponding usernames and passwords, and other information such as the synchronization interval,
  log level, dataflow and proxy server details as described in the section "Configuring the Connector".
- For each project that you map, define an attribute mapping file. Depending on the artifact type involved, create an appropriate file based on the default *TD-ALM-ECO.xml* file and specify its name within <field\_mapping\_file> tags in the *TD2CNconfig.xml* file.
- If you have mapped user attributes, you must enter that information in a file specified within <user\_attributes\_mapping\_file> tags in the attribute mapping file. In earlier versions of the connector, the default file which contained the information for user attributes was called *fields.xml*. Now, you must have one such file for every one-to-one mapping.

**Note:** If you have configured the connector for multiple project mappings, and run it once, you must not change the order of the <project\_mapping> tags specified in the *TD2CNconfig.xml* file. For example, if you had mapped CNproject1-QCproject1 followed by CNproject2-QCproject2, and run the connector, you cannot

change the order of mapping. You can, however, modify the content within the <project\_mapping> tags. You can also add such sections for new mappings, such as CNproject3-QCproject3, after the existing sections.

## **Operating the Connector**

## **Prerequisites**

Before you execute the connector, some things must be in place.

- Create a CollabNet project with Project Tracker as its tracking component. Make sure that Project Tracker is running before you start the connector.
- Create a HP Quality Center project. Ensure that Quality Center is running before you start the connector.
- Set up users with the appropriate permissions in the Quality Center and CollabNet projects for which defects or artifacts are to be synchronized. Users can include QA testers, developers, project owners, and so on, in both the defect tracking tools. Permissions may include viewing, adding, editing or deleting of defects or artifacts. If a defect in a HP Quality Center project is assigned to "User A", you must manually add this user in the CollabNet project for accurate synchronization, and vice-versa.
- Connector users must have the same value for their CollabNet Username and Full Name.

**Note:** If the **Username** and **Full Name** values are different, there could be a loss of data when there is a conflict during synchroniztation.

- Set up the mapping between the artifact types in Project Tracker and the defect types in Quality Center. You can map any artifcat type in Project Tracker to a defect type in Quality Center. TD Defect has been created as a sample.
- Map all mandatory fields in Project Tracker to equivalent mandatory fields in Quality Center, and vice versa. These include the attributes marked "Required" in both tools.
- Make sure that a "list" attribute in either tool has the same number of options as the list attribute in the other tool. For example, if you have mapped the attribute "Priority" with options P1 and P2 in Project Tracker, then the attribute "Severity" it maps to in Quality Center should have the same number of options, "High" and "Low". P1 can be mapped to "High" and P2 mapped to "Low".
- Enable "History" for all QC fields mapped for synchronization. Please refer to the QC user manual for information on how to do this.
- To transfer attachments between existing Quality Center defects and Project Tracker, you must enable "History" for the BG\_VTS field in Quality Center.

**Note:** Do not use the usernames configured in CollabNet and Quality Center projects for Connector operations to log into the respective products.

## **Executing the migrator**

To migrate all artifacts that were created in Quality Center before this Connector was installed, to Project Tracker, run the *QC2PTMigrator.exe* file.

**Note:** You can migrate all artifacts from Quality Center to Project Tracker but not from Project Tracker to Quality Center.

Before you run the QC2PT Migrator, you must do the following:

• Configure the *TD2CNconfig.xml* file under the *QC2PTMigrator* folder and include the Quality Center and Project Tracker projects to be synchronized. For more information on configuring the *TD2CNconfig.xml* file, refer to the section "Configuring the Connector" in this manual.

**Note:** For the QC2PT Migrator, the attribute mapping file is *TD-ALM-ECO.xml* and the user attribute mapping file is *fields.xml*. You cannot rename them as is possible for the Connector.

• Ensure that the Dependency rule in Project Tracker matches the rule in Quality Center. As an alternative, you can disable the rule before migrating the artifacts.

Run the *QC2PTMigrator.exe* file. Enter the range of artifact IDs by specifying the **From** and **To** values for the **ID Range**. For example, (ID [1] to [100]) Example of the command: QC2PTmigrator 1 100

**Note:** The batch size of the artifacts that you migrate cannot exceed 500 artifacts. If you have a large number of artifacts, move them in batches of 500 or less.

Note: You can also migrate a single artifact by entering its ID. For example, QC2PTmigrator 3.

## Starting and stopping the Connector

- To start synchronizing HP Quality Center defects and CollabNet Project Tracker artifacts, go to Start > Administrative tools > Services, right click the service name you provided while installing the Connector, and select Start.
- To **stop** the Connector, go to *Start > Administrative tools > Services*, right click the service name you provided while installing the Connector, and select **Stop**.

Note: Please ensure that HP Quality Center is up and running before attempting to start Services.

**Note:** The Connector Services and the Migrator cannot both run at the same time. If you intend to use the Migrator, shut down Services to resume the use of the Migrator.

## **Executing the Connector**

When you run the Connector, defects or artifacts are synchronized between the two defect tracking tools.

The Connector performs one or all of these actions, depending on how it is configured:

- Creates a copy of a new HP Quality Center defect in your CollabNet project as a Project Tracker artifact, with a corresponding mapping identity.
- Creates a copy of a new Project Tracker artifact in a CollabNet project as a defect in HP Quality Center project, with a corresponding mapping identity.
- Synchronizes defects modified in a HP Quality Center project with the corresponding Project Tracker artifacts mapped in the CollabNet project.
- Synchronizes Project Tracker artifacts modified in a CollabNet project with the corresponding defects mapped in the HP Quality Center project.

## Synchronizing defects and artifacts

## Synchronizing HP Quality Center defects with the CollabNet project

The Connector can synchronize new and modified Quality Center defects with Project Tracker artifacts.

### Addition

If you have configured the Connector to synchronize newly created Quality Center defects as Project Tracker artifacts, it performs these actions:

- 1. It creates a copy of each defect as a new artifact under a single Project Tracker artifact type called "TD Defect", if you have chosen to map to that artifact type.
- It maps the Quality Center defect and Project Tracker artifact using a unique identity. This identity is the value of the "Defect ID" field of a Quality Center defect and the "TD Defect ID" attribute in the Project Tracker artifact.

Key attributes in this "TD Defect" artifact type are mapped to the HP Quality Center attributes using the attribute mapping configuration file. Examples of such attributes are Priority, Severity, Detected By, Detected on Date, Assigned To, and Status in a Quality Center defect. "TD Defect ID" is the vital Project Tracker artifact attribute that links to the HP Quality Center defect ID number.

| 📴 Defect Deta          | ails                                                                                                    |                            |
|------------------------|----------------------------------------------------------------------------------------------------|----------------------------|
|                        |                                                                                                    | 0                          |
| Defect:                | 5 The itenary is booked when Passenger Name contain special characters                                                                                                    |                            |
| Details<br>Description | Details       * Detected By:       kelly_qc       * Detected on Date:       4/2         * Severity:       3-High       *       Assigned To:       jar         Detected in Version:       2.0       *       Priority:       3-I         Project:       All Projects        Reproducible:       Y         Status:       New       *       Subject: | 24/2007                    |
| Cinked Entities        | Planned — Actual — Actual — Closed in Version: 1.<br>Planned Closing Version: 2.0  Closed in Version: 1.<br>Estimated Fix Time: 2 (Days) Actual Fix Time: 2<br>Closing Date: 4/                                                                                                    | 0 v<br>(Days)<br>24/2007 v |
|                        | OK Cancel                                                                                                    |                            |

Figure 6: New HP Quality Center defect

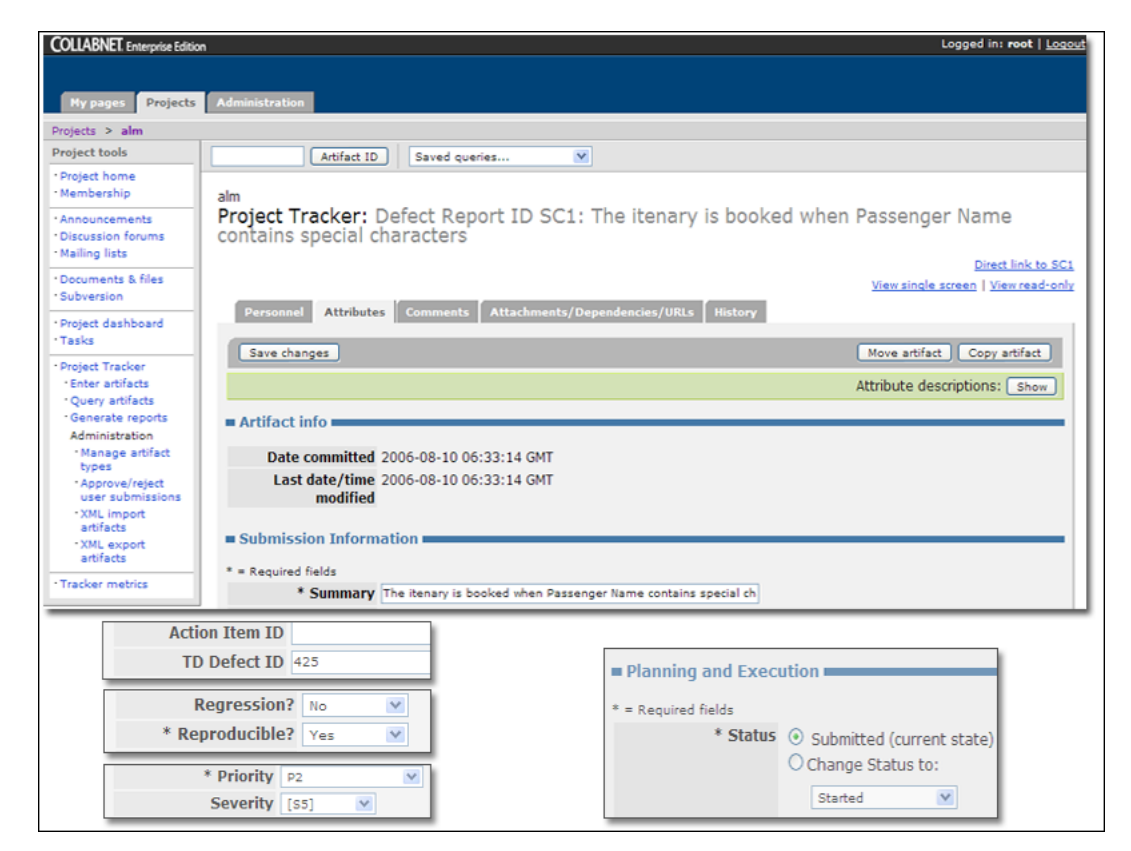

#### Figure 7: Corresponding Project Tracker artifact of the Quality Center defect

**Note:** Do not modify or delete the value that the connector inserts in the "TD Defect ID" field unless you receive an email notification to that effect.

#### Modifications

If you have configured the Connector to synchronize only modifications made in Quality Center defects to Project Tracker artifacts, the Connector performs these actions:

- 1. It checks whether the value of the "Defect ID" attribute has a corresponding Project Tracker artifact mapped by the "TD Defect ID" attribute in your CollabNet project.
- **2.** It compares the values of attributes of a Quality Center defect and the corresponding mapped attributes in the Project Tracker artifact. If there is a difference, it synchronizes the changes.

**Note:** The Connector does not synchronize the history of the Quality Center defect to the corresponding Project Tracker artifact.

| 🕎 Defect Deta          | ils                                                                                                    |                                              |
|------------------------|----------------------------------------------------------------------------------------------------|----------------------------------------------|
|                        | ▶  😫 🕨 ! 🗉 •   🕄                                                                                                    | 0                                            |
| Defect:                | 5 All flights are shown when time preference is set to NOON                                                                                                    |                                              |
| Details<br>Description | Details       * Detected By: kelly_qc       * Detected on Date: 4/24/2007         * Severity:       3-High          Detected in Version:       2.0          Project:       All Projects       Priority:         Status:       New | <b>V</b><br><b>V</b><br><b>V</b><br><b>V</b> |
| Linked Entities        | Planned       Actual         Planned Closing Version:       2.0         Estimated Fix Time:       2         (Days)       Actual Fix Time:         Closing Date:       4/24/2007         OK       Cancel                           | /s)                                          |

Figure 8: A Quality Center defect modified

| Projects > alm                                                                                  |                                            |                                               |            |           |                       |                             |
|-------------------------------------------------------------------------------------------------|--------------------------------------------|-----------------------------------------------|------------|-----------|-----------------------|-----------------------------|
| Project tools                                                                                   | Artifact ID                                | Saved queries                                 |            |           |                       |                             |
| • Project home<br>• Membership                                                                  | alm                                        |                                               |            |           |                       |                             |
| Announcements     Discussion forums     Mailing lists                                           | Project Tracker: Do<br>contain special cha | efect Report ID SC1: The itenary<br>racters   | y is booke | d when    | Passenger             | Name                        |
| Documents & files     Subversion                                                                |                                            |                                               |            |           | <u>View single sc</u> | reen   <u>View read-onl</u> |
| • Project dashboard<br>• Tasks                                                                  | Personnel Attributes                       | Comments Attachments/Dependencies/URL         | i History  |           |                       |                             |
| Project Tracker     Enter artifacts     Query artifacts     Generate reports     Administration | Change history                             |                                               |            |           | Move artifact         | Copy artifact               |
| • Manage artifact<br>types<br>• Approve/reject                                                  | Show complete history                      |                                               |            |           |                       |                             |
| user submissions                                                                                | Date                                       | Action                                        | Old value  | New value | Reason                | Ву                          |
| • XML import<br>artifacts<br>• XML export                                                       | 2006-08-16 11:28:25<br>GMT                 | Priority changed                              | P2         | P4        | Not provided.         | <u>Host</u><br>SuperUser    |
| • Tracker metrics                                                                               | 2006-08-16 11:28:25<br>GMT                 | Work Estimate days (Current) set to new value |            | 8         | Not provided.         | <u>Host</u><br>SuperUser    |
| Lifecycle Manager                                                                               | 2006-08-16 11:28:25<br>GMT                 | Severity changed                              | [S5]       | [53]      | Not provided.         | <u>Host</u><br>SuperUser    |
| Stages                                                                                          | 2006-08-16 11:28:25<br>GMT                 | Status changed                                | Submitted  | Started   | Not provided.         | <u>Host</u><br>SuperUser    |
| · Design<br>· Code & Build<br>· Testing                                                         | 2006-08-16 11:28:25<br>GMT                 | Reproducible? changed                         | No         | Yes       | Not provided.         | <u>Host</u><br>SuperUser    |
| · Deployment<br>· Support                                                                       |                                            |                                               |            |           | Move artifact         | Copy artifact               |

Figure 9: Corresponding Project Tracker artifact modified

## Synchronizing Project Tracker artifacts with the HP Quality Center project

The Connector creates a copy of a new Project Tracker artifact as a defect in a HP Quality Center project. Although each Project Tracker artifact is uniquely identified by its Artifact Code and Artifact Number (for example, SC1), the artifact code is not an obstacle during the synchronization process.

#### Addition

If you have configured the Connector to synchronize newly created Project Tracker artifacts as Quality Center defects, the Connector performs these actions:

- 1. It detects the last incremented value of the "Defect ID" attribute in the Quality Center project.
- It maps the Quality Center defect and Project Tracker artifact using a unique identity. This identity is the value of the "Defect ID" field of a Quality Center defect and the "TD Defect ID" attribute in the Project Tracker artifact.
- 3. It synchronizes other fields that are mapped to the Quality Center project.

| My pages Projects                                                                                                    |                                                                                                    |
|----------------------------------------------------------------------------------------------------|----------------------------------------------------------------------------------------------------|
| Projects > almtest                                                                                                    |                                                                                                    |
| Project tools                                                                                                    | Artifact ID Saved queries                                                                                                    |
| * Project home                                                                                                    |                                                                                                    |
| Membership                                                                                                    | almtest                                                                                                    |
| Announcements                                                                                                    | Project Tracker: Enter new Defect Report                                                                                                    |
| - Mailing lists                                                                                                    | Enter artifacts Query artifacts Generate reports                                                                                                    |
| Documents & files                                                                                                    |                                                                                                    |
| Subversion                                                                                                    | Manage templates                                                                                                    |
| Project dashboard     Tasks                                                                                                    | Submit artifact                                                                                                    |
| Project Tracker                                                                                                    |                                                                                                    |
| Enter artifacts                                                                                                    | = Submission Information                                                                                                    |
| · Generate reports                                                                                                    |                                                                                                    |
| Administration                                                                                                    | = Required fields                                                                                                    |
| types                                                                                                    | Summary All flights are shown when time preferences is set to NOON                                                                                                    |
| Approve/reject<br>user submissions                                                                                                    | Description                                                                                                    |
| • XML import<br>artifacts                                                                                                    | 1. Select By Time option and scroll to the middle                                                                                                    |
| XML export                                                                                                    | (to select NOON).                                                                                                    |
| artifacts                                                                                                    | 2. Click the Continue Button.                                                                                                    |
| - Tracker metrics                                                                                                    | Expected result:                                                                                                    |
| Lifecycle Manager                                                                                                    | The list of flights should be given.<br>All flights should have the same date that you                                                                                                    |
| Stages                                                                                                    | selected.                                                                                                    |
| Definition                                                                                                    | Flights departure time should be around 12 p.m.                                                                                                    |
| · Code & Build                                                                                                    | * Justification The list of flights should be given.                                                                                                    |
| Testing     Decloyment                                                                                                    | Source [source 2] M                                                                                                    |
| Support                                                                                                    | Source Identifier                                                                                                    |
| Project Management                                                                                                    | Source to nave)                                                                                                    |
| Communications                                                                                                    | Seventy [33]                                                                                                    |
| Planning and Exec                                                                                                    | ecution                                                                                                    |
|                                                                                                    |                                                                                                    |
| = Required fields                                                                                                    |                                                                                                    |
| * Status                                                                                                    | Submitted                                                                                                    |
|                                                                                                    | Customer Case ID                                                                                                    |
|                                                                                                    | There are no other states available.                                                                                                    |
| Target Milestone                                                                                                    | Action Item ID                                                                                                    |
|                                                                                                    | TD Defect ID 427                                                                                                    |
| Target Milestone                                                                                                    |                                                                                                    |
| Target Milestone<br>Objective                                                                                                    |                                                                                                    |
| Target Milestone<br>Objective                                                                                                    | e                                                                                                    |
| Target Milestone<br>Objective                                                                                                    | e                                                                                                    |
| Target Milestone<br>Objective                                                                                                    | th artifact SC5                                                                                                    |
| Target Milestone<br>Objective<br>Users associated with                                                                                                    | ith artifact SC5                                                                                                    |
| Target Milestone<br>Objective                                                                                                    | ith artifact SC5                                                                                                    |
| Target Milestone<br>Objective<br>Users associated with<br>You can edit the user associa                                                                                      | th artifact SC5                                                                                                    |
| Target Milestone<br>Objective<br>Users associated with<br>You can edit the user associa<br>association, select the corres                                                    | th artifact SC5<br>ciations for this artifact here. To change an association, choose a new value<br>esponding checkbox. When finished, press "Save changes" button.                                             |
| Target Milestone Objective         • Users associated with         You can edit the user association, select the corres         Username                                     | th artifact SC5<br>ciations for this artifact here. To change an association, choose a new value<br>esponding checkbox. When finished, press "Save changes" button.                                             |
| Target Milestone<br>Objective<br>■ Users associated with<br>You can edit the user associa<br>association, select the corres<br>Username →<br>tester                          | ith artifact SC5<br>ciations for this artifact here. To change an association, choose a new value<br>esponding checkbox. When finished, press "Save changes" button.<br>Name Association<br>iames td Created by |
| Target Milestone<br>Objective      Users associated with<br>You can edit the user associa<br>association, select the corres<br><u>Username</u> <u>username</u> <u>tester</u> | ith artifact SC5<br>clations for this artifact here. To change an association, choose a new value<br>esponding checkbox. When finished, press "Save changes" button.<br>Name<br>james_td Created by             |

Figure 10: A new Project Tracker artifact

| 🧟 New Defect                  |                       |           |                       |           | _ 🗆 ×                                                                                                    |
|-------------------------------|-----------------------|-----------|-----------------------|-----------|----------------------------------------------------------------------------------------------------|
| 🗙 Clear 🛛 Attach: 🥒 🥜         | 💩 🚺 🎁 🥵 -             | 💕 💷       | 1                     |           | 0                                                                                                    |
| * Summary: The itenary is boo | ked when Passenger Na | ame conta | in special characters |           |                                                                                                    |
| Details                       |                       |           |                       |           |                                                                                                    |
| t Detected But                | [kallu, go            | 1=1       | t Detected on Date    | 4040007   |                                                                                                    |
| · Delected By.                |                       | Ľ         | · Delected on Dale.   | 4/24/2007 |                                                                                                    |
| * Severity:                   | 3-High                |           | Assigned To:          | James_qc  |                                                                                                    |
| Detected in Version:          | 2.0                   |           | Priority:             | 3-High    | <b></b>                                                                                                    |
| Project:                      | All Projects          | ]         | Reproducible:         | Y         | -                                                                                                    |
| Status:                       | New                   | -         | Subject:              |           |                                                                                                    |
|                               |                       |           |                       |           |                                                                                                    |
| Description:                  |                       |           |                       |           |                                                                                                    |
| This is the description       |                       |           |                       |           | The second second second second second second second second second second second second second second second se |
|                               |                       |           |                       |           |                                                                                                    |
|                               |                       |           |                       |           | <u>u</u>                                                                                                    |
|                               |                       |           |                       |           | -                                                                                                    |
|                               |                       |           |                       |           | <u>A</u> -                                                                                                    |
|                               | Subm                  | it (      | Close                 |           |                                                                                                    |

#### Figure 11: Project Tracker artifact appears as a Quality Center defect

**Note:** Do not modify or delete the value that the connector inserts in the "TD Defect ID" field unless you receive an email notification to that effect.

#### Modifications

If you have configured the Connector to synchronize the values of Project Tracker artifacts modified with the corresponding mapped Quality Center defects, the Connector performs these actions:

- 1. It checks whether the Project Tracker artifact has a corresponding Quality Center defect mapped by the unique identity.
- 2. It checks the attribute values of the Project Tracker artifact. If an attribute value has been modified in the Project Tracker artifact, it synchronizes the change with the HP Quality Center defect.

| <b>Defect report tracking</b><br>* = Required fields | information                                                                                               |
|------------------------------------------------------|----------------------------------------------------------------------------------------------------|
| Status                                               | <ul> <li>Submitted (current state)</li> <li>Change Status to:</li> <li>Started</li> <li>Status</li> </ul> |
| Target release                                       | Choose  Target release                                                                                    |
| Target iteration                                     | Choose                                                                                                    |
| Stage in lifecycle                                   | Choose 💌                                                                                                  |

Figure 12: Project Tracker artifact modified

| $\Leftrightarrow \Rightarrow$ | abc      | 1 (     | °a 🗊           | 😤 🛔        | ' 0                |             | State of State                                 | Mercury Qua       | lity Ce     | nter Test   | ed By<br>Director |
|-------------------------------|----------|---------|----------------|------------|--------------------|-------------|------------------------------------------------|-------------------|-------------|-------------|-------------------|
| ☆ Project : Test              | t (admir |         |                |            |                    |             |                                                | TOOLS             | 👻 🛛 HELI    | · - [(      |                   |
| **                            | Defe     | cts     | Search View    | Eavorite:  | s <u>A</u> nalysis |             |                                                |                   |             |             |                   |
|                               | De       | fects   | Grid 4         | R Add Defe | ect 🕎 🍸            | 77 1        | 🗉 🖉 🏲 👰 🔹 🖃 🔹 <u>E</u> avorite : <none></none> | •                 | * •         |             |                   |
|                               |          | 0 !     | Pefect ID      | Status     | Priority           | Assigned To | Summary                                        |                   | Detected By | Detected on | Seve 🔺            |
| Requirements                  |          |         |                |            |                    |             |                                                |                   |             |             |                   |
|                               |          |         | 124            | New        | 5-Urgent           |             | This is also added for testing purpose only.   |                   |             |             |                   |
| e -                           |          |         | 125            | New        | 5-Urgent           |             | This is also added for testing purpose only.   |                   |             |             |                   |
|                               |          |         | 126            | New        | 5-Urgent           |             | This is also added for testing purpose only.   |                   |             |             |                   |
| Business                      |          |         | 127            | New        | 5-Urgent           |             | This is also added for testing purpose only.   |                   |             |             |                   |
| Components                    |          |         | 128            | New        | 5-Urgent           |             | This is also added for testing purpose only.   |                   |             |             |                   |
|                               |          |         | 129            | New        | 5-Urgent           |             | This is also added for testing purpose only.   |                   |             |             |                   |
| <u>-</u>                      |          |         | 130            | New        | 5-Urgent           |             | This is also added for testing purpose only.   |                   |             |             |                   |
| _                             |          |         | 131            | New        | 5-Urgent           |             | This is also added for testing purpose only.   |                   |             |             |                   |
| Test Plan                     |          |         | 132            | Fixed      | 5-Urgent           |             | A defect reprot artifact.                      |                   |             |             | -                 |
| 1.00                          |          | 7       |                |            |                    |             |                                                |                   |             |             | •                 |
| J.                            |          |         |                | 1          |                    |             |                                                |                   |             |             |                   |
|                               | De       | scripti | History        | -          |                    |             |                                                |                   |             |             | - ×               |
| Test Lab                      | Des      | criptio | on:            |            |                    |             | Comments:                                      |                   |             | Add Co      | mment             |
|                               | The      | sumr    | nary describes | the task.  |                    |             |                                                |                   |             |             |                   |
|                               |          |         |                |            |                    |             |                                                |                   |             |             |                   |
| -                             |          |         |                |            |                    |             |                                                |                   |             |             |                   |
| Defects                       |          |         |                |            |                    |             |                                                |                   |             |             |                   |
|                               |          |         |                |            |                    |             |                                                |                   |             |             |                   |
|                               |          | _       |                |            |                    |             |                                                |                   |             |             |                   |
|                               | -        |         |                |            |                    | [           | Defect 1 of 132 Server Time:                   | 04:37 PM 09/21/06 |             |             |                   |

Figure 13: HP Quality Center defect modified

## Transition rules for Project Tracker and Quality Center attributes

With CollabNet's Project Tracker tool and HP Quality Center, you can set a transition rule for an attribute. For example, the "Status" attributes in Project Tracker and Quality Center follow a specific transition.

When you create a new Project Tracker artifact, the initial default value of the "Status" attribute is set to "Submitted", but in Quality Center, the initial default value is set to "New". The attribute mapping configuration file maps these two values ("Submitted" and "New") and other values in the "Status" attribute of the Project Tracker artifact and Quality Center. You can change the values the configuration file as required.

However, the Connector cannot control the transition rule defined in both tools for any other attribute that follows a transition rule. As a Connector Administrator, you must define the transition rules for the "Status" attribute in both the tools so that the Connector can synchronize exactly. If you try to modify the rule during the synchronization process, the Connector might encounter a conflict and display an error.

For example, Table 2 describes the transition rule defined for the "Status" attribute in the Project Tracker artifact, and the corresponding values of the Quality Center's "Status" attribute mapped in the attribute mapping configuration file.

| Defect tracking tool | CollabNet's Project Tracker                             | HP Quality Center   |  |
|----------------------|---------------------------------------------------------|---------------------|--|
| Value number         | Value name                                              | Matching value name |  |
| 1                    | Submitted (the default value, no other option provided) | New (default value) |  |
| 2                    | Started                                                 | Open                |  |
| 3                    | Completed                                               | Fixed               |  |
| 4                    | Reopened                                                | Reopen              |  |
| 5                    | Will not complete                                       | Rejected            |  |
| 6                    | Closed                                                  | Closed              |  |

#### Table 2: Transition rule for the "Status" attribute

A conflict could arise if the transition rules for the "Status" attribute in both the tools do not synchronize. For example, assume that you have defined a transition rule for the "Status" attribute in Project Tracker, but not defined a transition rule in Quality Center.

Also assume that "UserA" subsequently changes the value of the "Status" attribute in Project Tracker from "Submitted" to "Started", and "UserB" changes the value of the "Status" attribute in the corresponding Quality Center defect from "New" to "Fixed". During the next synchronization, the Connector will check the conflict resolution rule specified in the attribute configuration mapping file. However, it will ignore the modifications made by both "UserA" and "UserB" and retain the same values in the Quality Center defect and its corresponding Project Tracker artifact.

## **Conflict resolution**

The Connector synchronizes only the most recent changes made to Quality Center defects and Project Tracker artifacts at a scheduled interval. If a Quality Center defect and its corresponding Project Tracker artifact are modified at the same time, a conflict is bound to arise during the synchronization process. This could result in data loss.

To resolve conflicts and maintain data integrity, the Connector provides configurable conflict detection rules and resolution functionality that allow you to simultaneously modify defects or artifacts. These rules are defined in the *TD2CNconfig.xml* configuration file.

- TD: This synchronizes the most recent value of the Quality Center's defect attribute with the corresponding Project Tracker attribute, even if the Project Tracker artifact is modified after the Quality Center defect is modified.
- PT: This synchronizes the most recent value of the attribute of the Project Tracker artifact with the corresponding Quality Center defect, even if the Quality Center defect is modified after the Project Tracker artifact is modified.

For example, assume that you have configured the Connector to synchronize Quality Center defects and Project Tracker artifacts every 30 minutes, and the last synchronization took place at 15:30:00 hours. You have modified the values of the "Severity" attribute in a Quality Center defect and its corresponding Project Tracker artifact.

During the next synchronization scheduled at 16:00:00 hours, the Connector performs these actions (Table 2):

- 1. It detects that the value of the "Severity" attribute in the Quality Center defect and Project Tracker artifact do not match.
- 2. It checks for the conflict rule defined in the *TD2CNconfig.xml* configuration file. If one of these values is specified, the Connector performs these actions:
  - **TD**: The connector checks whether the "Severity" attribute is mapped to a Project Tracker attribute in the attribute mapping file. If this attribute is mapped, it synchronizes the most recent value of the attribute of the Quality Center defect with the corresponding Project Tracker artifact. In this case, the value of Project Tracker's "Severity" attribute is changed to "S2."
  - **PT**: The connector checks whether the "Severity" attribute has a corresponding mapping in the attribute mapping file. If this attribute is mapped, it synchronizes the most recent value of the Project Tracker artifact with the Quality Center defect. In this case, the value of the Quality Center defect's "Severity" attribute is "S3."

| Timestamp format<br>(hours:minutes:seconds)                                               | Attribute name | Value of the HP Quality<br>Center defect   | Value of the Project<br>Tracker artifact   |
|-------------------------------------------------------------------------------------------|----------------|--------------------------------------------|--------------------------------------------|
| 15:30:00 (Time of the last<br>Connector)<br>synchronization)                              | Severity       | S1                                         | S1                                         |
| 15:40:00                                                                                  | Severity       | S2                                         | S1                                         |
| 15:50:00                                                                                  | Severity       | S2                                         | S3                                         |
| 16:00:00 (Time of the next<br>scheduled Connector<br>synchronization - option<br>is "TD") | Severity       | S2                                         | <b>S2</b> (new value post synchronization) |
| 16:00:00 (Time of the next<br>scheduled Connector<br>synchronization - option<br>is "PT") | Severity       | <b>S3</b> (new value post synchronization) | S3                                         |

### Table 3: Example of a conflict and its resolution

## **Transferring attachments**

The Connector transfers attachments between Quality Center and Project Tracker one way in either direction, or both both ways. This depends on how you have configured the <attachments> tags within the <dataflow> tags in the *TD2CNconfig.xml* file.

In this version of the Connector, the transfer of attachments is supported as follows:

- An attachment is transferred only on addition. Modification and deletion of an attachment are not supported.
- From Quality Center to Project Tracker, an attachment is transferred either as a physical file or as a file containing a link, depending on how you configure the Connector. If the size of an attachment is greater than a limit that you specify, the attachment gets transferred as a file containing a link.
- From Project Tracker to Quality Center, an attachment is transferred only as a file containing a link.
- It is recommended that you have a maximum file size of 5MB for attachments.
- The QC2PT Migrator does not support attachments.

### Log management

The CollabNet Enterprise Edition Connector to HP Quality Center synchronizes data between defects in a HP Quality Center project and Project Tracker artifacts in a CollabNet Enterprise Edition project.

All the transactions and the errors, if any, are captured in the console as well as in a text file. While the information made available on the console is fleeting, the log information in the text file is retrievable.

This log text file is created the first time you run the connector. Every day a new log file is created at midnight based on the system time. The log file resides inside a folder created under the folder where the .exe file is found. This folder goes by the month of the log which is nested under the year folder. The log file itself bears the name log\_<yyyy><mm><dd>.txt.This log file is never overwritten and so troubleshooting can be done based on the logs at any point in time.

A *redirect.txt* file is also available under a folder */bin* created under the folder where the *.exe* file is found. This file holds detailed information on transactions and errors that could help during troubleshooting. In addition, there is one log file for every connector thread, named *redirect.thread\_number.txt*, for example, *redirect.0.txt*.

**Note:** The log files get cleaned up periodically. It is recommended that you capture the logs as soon as you encounter a problem, and provide them to CollabNet if you are reporting the error.

### **Error notification**

An email message with the subject prefix [Connector-Notification] is sent to configured recipients when the Connector encounters an error.

For more information on specifying the mail server or proxy server details for this feature, please see the section "Configuring the Connector".

Here are some notification messages and the errors that generate them:

| Message                               | Error condition                                                                                           |
|---------------------------------------|----------------------------------------------------------------------------------------------------|
| Unable to update PT Artifact          | The Connector fails to synchronize a modification in a Quality Center defect to Project Tracker           |
| Unable to create PT Artifact          | The Connector fails to synchronize an addition in a Quality Center defect                                 |
| Unable to create QC Bug               | The Connector fails to synchronize an addition in a Project Tracker artifact to Quality Center            |
| Unable to update QC Bug               | The Connector fails to synchronize a modification in a Project<br>Tracker artifact to Quality Center      |
| Unable to initialize TD/QC connection | The Connector is unable to connect to Quality Center                                                      |
| Attachment failed to ship to PT       | The Connector encounters a problem when transferring an attachment from Quality Center to Project Tracker |
| Attachment failed to ship to QC       | The Connector encounters a problem when transferring an attachment from Project Tracker to Quality Center |

## **Related information**

## **Frequently asked questions**

#### Can I map one Quality Center project to multiple CollabNet projects or vice-versa?

No. With this Connector, you can map only one HP Quality Center project to one CollabNet project, and vice-versa. However, you can have multiple such one-to-one mappings between CollabNet projects and Quality Center projects within one instance of the Connector.

## What happens if the Connector terminates because of a network failure or system crash in the middle of synchronization?

For both tools, the log files will record the details when there is a network failure.

**Note:** If you have configured your mail server to receive error notifications, you will receive email messages when the Connector encounters errors. See the section "Error notification" for further information.

#### What happens during the synchronization process if there are inconsistencies in permission settings?

The Connector displays an error if inconsistent permissions are set to users added in the HP Quality Center project and CollabNet project. We recommend that you assign similar permissions (even if they do not have identical names) to users added in both projects.

## What does the Connector do if you modify the state transition rule of a Project Tracker attribute in the middle of synchronization?

The Connector displays an error if you modify the state transition rule for an attribute during the synchronization process. We recommend that you define a matching transition rule for an attribute that is common to both projects.

#### Would the Connector work if you set different time zones in the two defect tracking tools?

The Connector would still work because it resides in the same server as the Quality Center tool. So there is no question of a time lag with respect to Quality Center. When the Connector queries the server where Project Tracker is running, it uses CollabNet webservices to obtain the local time.

# I have configured the Connector and started the service. From the redirect.txt file, it seems like the Connector is running for one or two cycles, but there are no further logs. However, I can still see the process in the "Task Manager" screen. Why does this happen?

This could be because your configuration for the Quality Center server is incorrect. Please check your *TD2CNconfig.xml* file for the Quality Center server and authentication parameters.